# Fase in carico alla Struttura/Dipartimento

- <u>Introduzione</u>
- <u>VQR per il Dipartimento/Struttura</u>
  - 0
    - VQR4 20-24 Personale
    - VQR4 20-24 dipartimenti
      - <u>Scheda "Pubblicazioni in conflitto"</u>
      - Scheda "Pubblicazioni selezionate N di N"
      - <u>Scheda "Pubblicazioni di riserva"</u>
      - Scheda "Ricercatori senza pubblicazioni selezionate N di cui N errore"
      - Scheda "Dati generali"
  - o <u>Chiusura fase dipartimentale</u>
  - <u>Report per persona</u>
  - <u>Report per pubblicazione</u>
  - <u>Report per struttura</u>
  - <u>Report per pubblicazione (visione struttura)</u>

# Introduzione

Nella corrente sezione della manualistica sono descritte le funzionalità per la gestione della campagna VQR, rivolte sia ai dipartimenti che all'Ente.

# VQR per il Dipartimento/Struttura

La funzionalità è disponibile al seguente percorso VQR>Seleziona pubblicazioni. L'utente deve accedervi in visione dipartimentale.

Cliccando su "*selezione pubblicazioni*" il responsabile di dipartimento vedrà più righe di campagna "VQR4 20-24 - Personale", una per ogni ricercatore accreditato del proprio dipartimento e una sola riga per "VQR4 20-24 - dipartimenti".

| Home /      | Lista campagne VQR -        | per persona         |                       |   |                            |             |
|-------------|-----------------------------|---------------------|-----------------------|---|----------------------------|-------------|
| QCe         | rca:scheda                  |                     |                       |   |                            |             |
| Accred      | itato                       |                     |                       |   |                            |             |
| Campa       | igna                        |                     |                       |   |                            |             |
| Anno s      | volgimento VQR              | × 2025              |                       |   |                            | ×           |
| Person      | a                           |                     |                       |   |                            |             |
| Status/     | 'Step attuale               |                     |                       |   |                            |             |
| Diparti     | mento                       |                     |                       |   |                            | T           |
| Area m      | iinisteriale                |                     |                       |   |                            |             |
| GEV         |                             |                     |                       |   |                            | T           |
|             |                             |                     |                       |   |                            | Cerca       |
| 86 eleme    | nti trovati, tutti gli elen | nenti visualizzati. |                       |   |                            |             |
| <u>ID</u> 0 | Campagna                    |                     | Accreditato           | ~ | Stato                      | Operazioni  |
| 42008       | VQR4 20-24 - persona        | ale                 | ABBRUZZETTI, Stefania |   | definizione<br>graduatoria | <b>\$</b> • |

### VQR4 20-24 - Personale

Il responsabile di dipartimento può accedere ad ogni singola campagna personale di selezione e può modificare e/o operare per conto del ricercatore. Azioni possibili solo se lo stato della campagna di selezione è diverso da "Concluso" (colonna stato)

| 86 elementi tro | vati, tutti gli elementi visualizzati. |             |                              |            |
|-----------------|----------------------------------------|-------------|------------------------------|------------|
| <u>ID</u> •     | Campagna                               | Accreditato | Stato                        | Operazioni |
| 42008           | VQR4 20-24 - personale                 |             | definizione graduatoria      | <b>0</b> - |
| 42020           | VQR4 20-24 - personale                 |             | Modifica (Comitato di dip.   | artim      |
| 41944           | VQR4 20-24 - personale                 |             | » Salva e invia a "Concluso" | (Co        |
| 42025           | VQR4 20-24 - personale                 |             | definizione graduatoria      | <b>©</b> • |

Accedendo in modifica della pagina di selezione delle pubblicazioni, in alto nella pagina, sono visibili le opzioni per l'accettazioni del regolamento dell'uso dei testi delle pubblicazioni, il campo è presente solo se il ricercatore non ha espresso il suo consenso; pertanto la scelta di accettazione/non accettazione del regolamento potrà essere espressa dal responsabile al posto del ricercatore.

| selezione pubblicazioni                                                                                         |                                          |
|----------------------------------------------------------------------------------------------------|------------------------------------------|
| L'utente non si è espresso relativamente al <u>Regolamento VQR</u> per l'utilizzo dei testi delle pubblicazioni |                                          |
| Il direttore accetta il Regolamento per l'utilizzo dei testi delle pubblicazioni                                | SI NO Scarica II <u>Reportamento 102</u> |
| Salta il controllo relativo al numero minimo di pubblicazioni da inserire in graduatoria                        | ○ SI ○ NO                                |
| Pubblicazioni                                                                                                   |                                          |

L'elenco delle pubblicazioni e le informazioni mostrate non variano rispetto a quanto già illustrato nella pagina del <u>Ricercatore</u>.

### VQR4 20-24 - dipartimenti

Il responsabile di dipartimento ha accesso in modifica alla graduatoria definita dei ricercatori, e se necessario risolvere conflitti all'interno del proprio dipartimento. Inoltre, ha a disposizione un pannello per monitorare l'attività di selezione delle pubblicazioni da parte dei ricercatori.

Si consiglia di non operare sulle scelte fatte dai docenti finché la fase docente non è conclusa.

Selezionando la riga "**VQR4 20-24 - dipartimenti**" si accede alla pagina di gestione e controllo della campagna strutturata in schede differenti: "Pubblicazioni in conflitto", "Pubblicazioni selezionate *N* di *N*.", "Pubblicazioni non selezionate", "Ricercatori senza pubblicazioni selezionate *N* di cui *N* errore" e "Dati generali".

| Home / Lista campagne VQR - per | persona / Modifica                 |                                 |                                                               |               |       |
|---------------------------------|------------------------------------|---------------------------------|---------------------------------------------------------------|---------------|-------|
| pubblicazioni in conflitto 1    | pubblicazioni selezionate 3 di 212 | pubblicazioni non selezionate 🥑 | ricercatori senza pubblicazioni selezionate 1 di cui 🚺 errore | dati generali |       |
| Pubblicazioni                   |                                    |                                 |                                                               |               |       |
| Q.Carca                         |                                    |                                 |                                                               |               |       |
|                                 |                                    |                                 |                                                               |               |       |
| titolo                          |                                    |                                 |                                                               |               |       |
| handle                          |                                    |                                 |                                                               |               |       |
| anno pubblicazione              |                                    |                                 |                                                               |               |       |
| tipologia                       |                                    |                                 |                                                               |               |       |
| tipologia MIUR                  |                                    |                                 |                                                               |               |       |
| Persona                         |                                    |                                 |                                                               |               |       |
| in graduatoria                  |                                    |                                 |                                                               |               |       |
|                                 |                                    |                                 |                                                               |               | Cerca |

### Scheda "Pubblicazioni in conflitto"

In questa scheda vengo messe in evidenza le pubblicazioni che sono state selezionate da più autori afferenti allo stesso dipartimento.

Nella schermata sottostante è riportato l'esempio di una pubblicazione scelta da due autori dello stesso dipartimento.

| sintesi                                                                                                    |                                                                                                    |                                                                                                    | selezionara da                                                                                             |
|----------------------------------------------------------------------------------------------------|----------------------------------------------------------------------------------------------------|----------------------------------------------------------------------------------------------------|----------------------------------------------------------------------------------------------------|
| A Cost (Theorem Serier A) white A ensemble II Model Klassifier in New Serie II Sovie Mitrouit Mervage<br>Ameri Vicik <u>anales with prime</u><br>21 - The CLASHAR, OF MINISCLA CLASHITTERS<br>Anaulas in Infinite DCD; |                                                                                                    | Azioni per risolvere il conflitto                                                                                                    | pubblicazione selezionata da più<br>autori<br>selezione autore <b>1</b> •<br>sostituisci autore <b>1</b> • |
| une present diamit autori. Mangene monenti tanti diputeli quanti sano gil autori. Per regri autore sano present i prevetti difformationa e<br>Rossi M<br>Contractante<br>Men une present diamite industrati            | Anne deb units                                                                                                    | Sector           W           M           M            M           M |                                                                                                    |
| Bianchi M.                                                                                                    |                                                                                                    |                                                                                                    | 4                                                                                                    |
| Classifications GLV                                                                                                    | NORM CONTRACTOR OF CONTRACTOR OF        | THEFT                                                                                                    |                                                                                                    |
| Ann sung presenti diherkut kindustesi                                                                                                    | A La 19 19/19/10/<br>Al 20 19 19/10/<br>Al 20 19 19/10/<br>Al 20 19 19/10/<br>Al 20 19/10/<br>Al 20 19/10 | 14<br>14<br>14<br>14<br>14<br>14<br>14<br>14<br>14<br>14                                                                                                    |                                                                                                    |
|                                                                                                    |                                                                                                    | Physis, Atomic Molecular & Chemical<br>Mar Anita<br>J. Phys. Cellon LETT                                                                                                    |                                                                                                    |

Nella colonna "Selezionata da" sono presenti le azioni che consentono la gestione dei conflitti

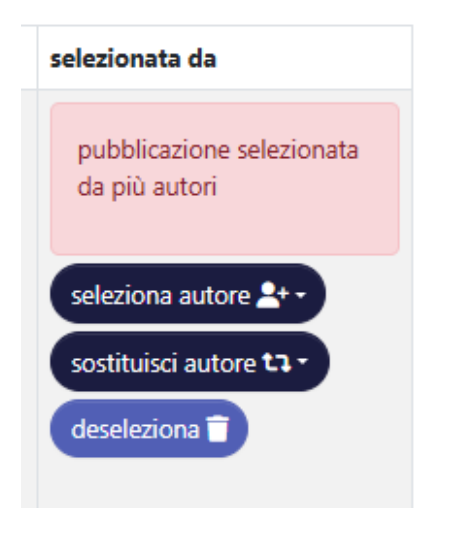

Azioni a disposizione:

 "Seleziona autore" - Al click sul pulsante vengono mostrati tutti i nomi degli autori che hanno selezionato la stessa pubblicazione da conferire ad ANVUR per la valutazione. Tra le informazioni esposte insieme al nome dell'autore è presente anche l'ordine di preferenza della pubblicazione scelto. Selezionando il nominativo desiderato, si procede con l'assegnazione della pubblicazione al ricercatore selezionato; il conflitto scomparirà e la pubblicazione finirà nel secondo pannello "Pubblicazioni selezionate".

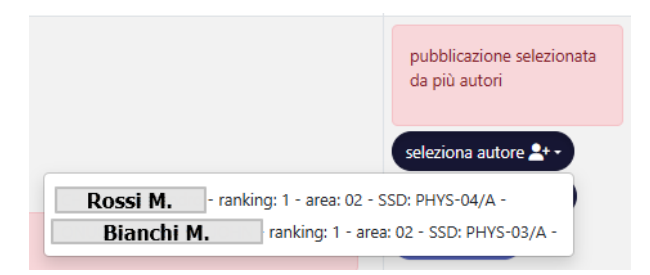

• "Sostituisci autore" - Al click sul pulsante vengono mostrati tutti i nomi degli autori accreditati e afferenti al dipartimento. In questo modo sarà possibile selezionare un nominativo diverso da quelli che hanno scelto la stessa pubblicazione.

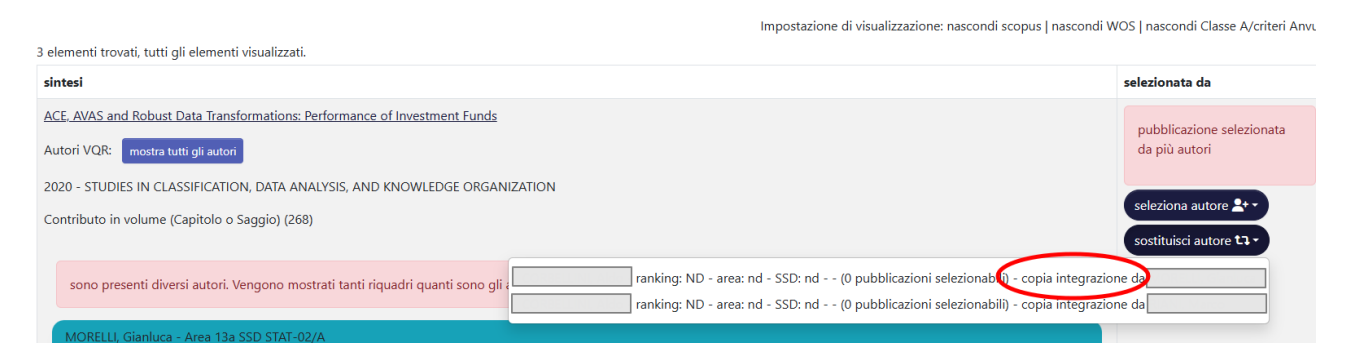

E' possibile assegnare la pubblicazione a un altro ricercatore andando a copiare i dati integrativi inseriti dall'autore che l'ha selezionata e inclusa nella propria lista di conferimento.

Nell'interfaccia, per il supporto alla scelta del direttore, è presente l'indicazione sul ranking selezionato dall'autore e il profilo A/B (B – politiche di reclutamento, A - personale permanente).

In questa fase di selezione viene anche mostrato se un autore ha indicato il "*vale doppio*" per una pubblicazione.

| (Swett) Marketing for Conscious Shopping<br>Autori VQR: resource with git autori<br>2023<br>Monografia o tratiato scientifico (276) |                                                                                                    |                                                                                                    | - ranking: 1. area: 130 - SSD: ECOV-07/A vale doppio (modifica integrazione) desections |
|----------------------------------------------------------------------------------------------------|----------------------------------------------------------------------------------------------------|----------------------------------------------------------------------------------------------------|-----------------------------------------------------------------------------------------|
| Classificazione <u>GEV ()</u>                                                                                                    | econue                                                                                                    | Met of sciences                                                                                            |                                                                                         |
| Autori di classe A nessun autore di classe A*                                                                                       | Identificativo mancante: fare cilox QUI per utilizzare il servizio di riconoscimento ID<br>offerto da ANVUR | identificativo mancante: fare cick QUI per utilizzare il servizio di riconoscimento ID<br>offerto da ANVUR |                                                                                         |
| Autori scientifici nessun autore scientifico                                                                                        |                                                                                                    |                                                                                                    |                                                                                         |
| L'ISSN della pubblicazione non è tra quelli indicati dal GEV dell'area 13b - GSD storia economica - STEC-01/8                       |                                                                                                    |                                                                                                    |                                                                                         |
| L'ISSN della pubblicazione non è tra quelli indicati dal GEV dell'area 13b - GSD ambito aziendale                                   |                                                                                                    |                                                                                                    |                                                                                         |

La presenza di *nd* o *null* è un indicatore che indica che pubblicazione non è ancora stata inserita in graduatoria o non sono stati integrati i metadati richiesti per quel determinato autore.

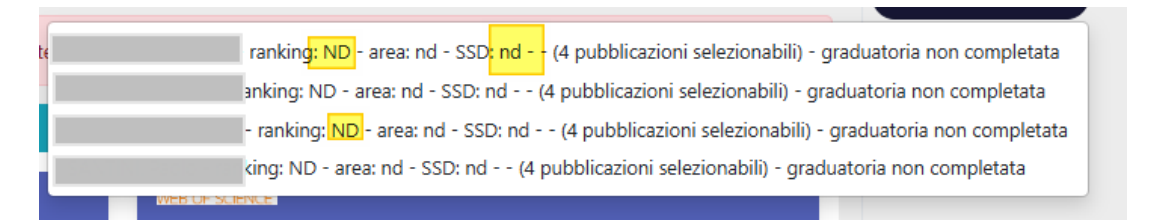

• "deseleziona" - Al click sul pulsante si esegue rimozione della pubblicazione dalla lista della pubblicazioni da presentare per la VQR.

#### Scheda "Pubblicazioni selezionate N di N"

Nella corrente scheda sono esposte le pubblicazioni selezionate (la campagna deve essere in stato "Concluso") e bloccate sul catalogo.

I contatori in alto indicano quante pubblicazioni sono state selezionate e quante in totale sono previste per il conferimento. Nel contatore delle pubblicazioni selezionate è considerato con valore pari a 2 la pubblicazione segnata come "Vale doppio".

| pubblicazioni in conflitto 1 | pubblicazioni selezionate 4 di 212 | pubblicazioni di riserva 8 | ricercatori senza pubblicazioni selezionate 4 di cui 1 errore |
|------------------------------|------------------------------------|----------------------------|---------------------------------------------------------------|
| Pubblicazioni                |                                    |                            |                                                               |
| Q Carca                      |                                    |                            |                                                               |
| titolo                       |                                    |                            |                                                               |
| handle                       |                                    |                            |                                                               |
| anno pubblicazione           |                                    |                            |                                                               |
| tipologia                    |                                    |                            |                                                               |
| tipologia MIUR               |                                    |                            |                                                               |
| Persona                      |                                    |                            |                                                               |

Nel caso di presenza in dipartimento di ricercatori "improduttivi", il contatore della scheda espone come totale il numero delle pubblicazioni previste per il conferimento al netto delle pubblicazioni (una per singolo docente improduttivo) che avrebbero dovuto presentare gli improduttivi.

Prediamo come esempio il dipartimento "Scienze Medico-Veterinarie", per il quale sono previste 142 pubblicazioni da conferire. Sono presenti nel dipartimento 3 ricercatori "improduttivi" (che non hanno pubblicazioni nel periodo considerato dalla VQR). Nella sezione in basso della scheda è esposto il totale previsto (142 pubblicazioni).

| nessuna pubblicazione trovata                                                             |                                                                                                    |   |
|-------------------------------------------------------------------------------------------|----------------------------------------------------------------------------------------------------|---|
| i Informozioni<br>La lettera A o B di fianco al nom<br>Attenzionel totali visualizzati in | e dell'autore indica il profilo: A - personale permanente; B - politiche di reclutamento.<br>queste pagine non sono ancora definitivi. ANVUR deve calcolare i dati completi. Una volta fatto verranno acquisiti. | × |
| File                                                                                      |                                                                                                    |   |
| Anno                                                                                      | 2025                                                                                                    |   |
| ID Pratica                                                                                | 2025-PVQR-1031                                                                                                    |   |
| Tipologia                                                                                 | VQR4 20-24 - dipartimenti                                                                                                    |   |
| Processo                                                                                  | VQR4 – valutazione pubblicazioni – accesso del dipartimento                                                                                                    |   |
| Stato                                                                                     | selezione di dipartimento                                                                                                    |   |
| Descrizione                                                                               | Dipartimento di Scienze Medico-Veterinarie                                                                                                    |   |
| pubblicazioni da selezionare                                                              | 142                                                                                                    |   |
| id struttura MIUR                                                                         |                                                                                                    |   |

Nella scheda "Pubblicazioni selezionate "x" di "y", **il contatore ( y )** espone il totale al netto delle tre pubblicazioni (una per ogni soggetto) previste per gli improduttivi. <u>Nel calcolo del totale NON vengono considerati i soggetti esonerati.</u>

| pubblicazioni in conflitto 🛛   | pubblicazioni selezionate 3 di 139                                         | pubblicazioni di riserva 💿 | ricercatori senza pubblicazioni selezionate 🖪 | di cui 🚺 errore | dati generali |
|--------------------------------|----------------------------------------------------------------------------|----------------------------|-----------------------------------------------|-----------------|---------------|
| Pubblicazioni                  | •                                                                          |                            |                                               |                 |               |
| Q.Cerca                        |                                                                            |                            |                                               |                 |               |
| titolo                         |                                                                            |                            |                                               |                 |               |
| handle                         |                                                                            |                            |                                               |                 |               |
| anno pubblicazione             |                                                                            |                            |                                               |                 |               |
| tipologia                      |                                                                            |                            |                                               |                 |               |
| tipologia MIUR                 |                                                                            |                            |                                               |                 |               |
| Persona                        |                                                                            | 0                          | 3                                             |                 |               |
| Suggerito da ottimizzatore IRI | s                                                                          |                            |                                               |                 |               |
| in graduatoria                 |                                                                            |                            |                                               |                 |               |
| ordinamento (semplice) v       | <ul> <li>Titolo</li> <li>Anno di pubblicazione</li> <li>ranking</li> </ul> |                            |                                               |                 |               |
|                                | <ul> <li>autore</li> <li>Suggerito da ottimizzatore IRIS</li> </ul>        |                            |                                               |                 |               |
|                                |                                                                            |                            |                                               |                 | Cerca         |

Dal totale delle pubblicazioni (contatore "y") vengo decurtare anche le pubblicazioni di ricercatori che hanno chiuso la propria scheda (stato concluso) di selezione in graduatoria SENZA alcun prodotto selezionato.

Quindi, riprendendo l'esempio sopra, un ricercatore che potenzialmente avrebbe delle pubblicazioni da mettere in graduatoria, ma per vari motivi ha messo in "concluso" la propria scheda di selezione VQR, è considerato al pari dell'improduttivo e quindi la pubblicazione (numero mimino previsto da bando) viene decurtata dal totale pubblicazioni selezionate (contatore "y").

#### Attenzione

Si rammenta che, nel contatore "Pubblicazioni selezionate <numero>di .. " sono conteggiate anche quelle con valore doppio, pertanto potrebbe essere evidente un disallineamento con il contatore che indica il totale delle pubblicazioni selezionabili.

Il responsabile di dipartimento ha la possibilità di intervenire in modifica dei dati integrativi che il ricercatore ha indicato: cliccando il link "**Modifica integrazione**" si apre la pagina di inserimento dei dati integrativi popolata con quanto indicato dal ricercatore (per maggiori dettagli, consultare la pagina <u>Fase del</u> <u>Ricercatore</u>).

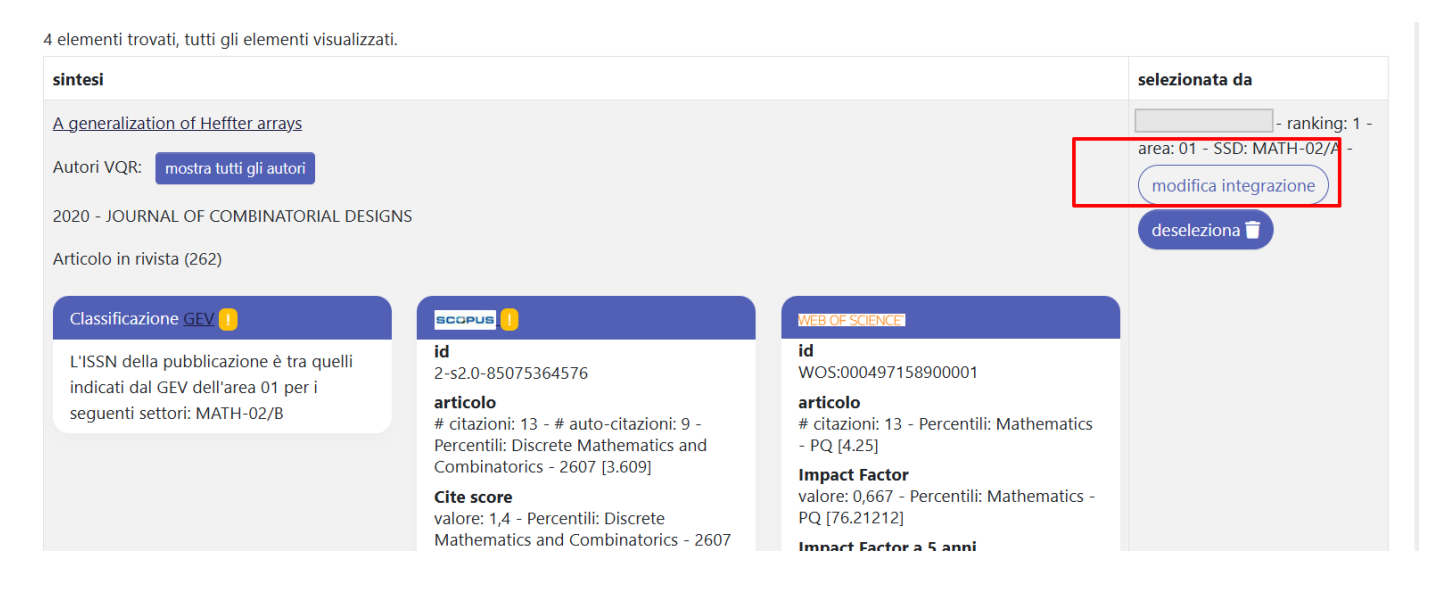

Sempre nella colonna "Operazioni" compare il pulsante "**Deseleziona**" per rimuovere la pubblicazione dalla lista di quelle selezionate dal ricercatore. La pubblicazione verrà quindi spostata nella scheda "pubblicazioni di riserva".

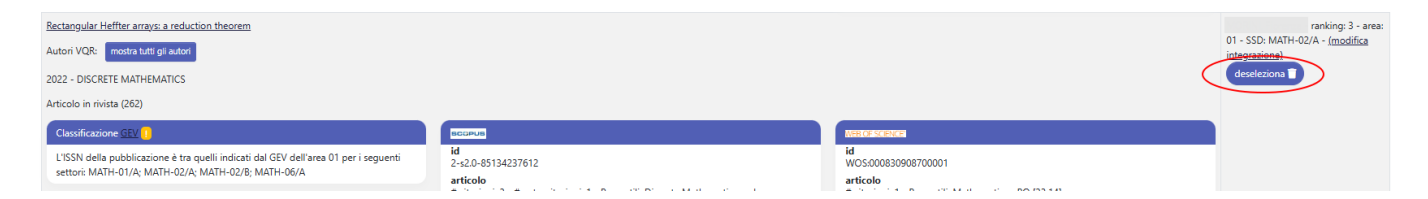

Se la pubblicazione ha più autori afferenti allo stesso dipartimento come autori accreditati per la VQR, nella colonna "Operazioni" sarà visibile il pulsante "**Sostituisci autore**" che mostra tutti i nomi degli autori a cui è possibile riassegnare la pubblicazione ai fini della VQR; operazione che deve essere fatta <u>SOLTANTO</u> quando la fase di selezione delle pubblicazioni da parte del ricercatore si è conclusa. Accanto al nominativo dell'autore (potenziale assegnatario) è presente lo stato in cui si trova la campagna personale (es. graduatoria non completata)

| 4 elementi trovati, tutti gli elementi visualizzati.                                                                                                   |                                                                                                    | порозналоть от такившалоть персопог хорка рокасотог тоо рокасотог оказа жуста                                                                                                    |
|----------------------------------------------------------------------------------------------------|----------------------------------------------------------------------------------------------------|----------------------------------------------------------------------------------------------------|
| sintesi                                                                                                    |                                                                                                    | selezionata da                                                                                                    |
| Deep and shallow electronic states associated to doping_contamination and i<br>Tutti gli Autor<br>2022 - MATERIAIS SCIENCE IN SEMICONDUCTOR PROCESSING | ntrinsic defects in 2-Ga2O3 epilayers<br>mostra autori VQR                                                                                                    | - ranking: 1 - a<br>- SSD: PHY-03/A - (modifica<br>- integrazione)<br>- Solitiusica autore t 1 -                                                                                                    |
| Articolo in rivista (262) Classificazione GEV 1                                                                                                    | scurus II                                                                                                    | Antonella - ranking: ND - area: nd - SSD: nd (4 pubblicazioni selezionabili) - graduatoria non completata<br>Maura - ranking: 2 - area: 02 - SSD: PHYS-03/A - (4 pubblicazioni selezionabili) - graduatoria non completata<br>Andrea - gradiem: ND - area: nd - SSD: ad (4 pubblicazioni selezionabili) - graduatoria pao gradienta                                                                                                    |
| Non sono presenti ulteriori indicatori                                                                                                    | id<br>2-4.20-65118836589<br>#citicalo<br># citasioni: 8 - # auto-citazioni: 4 - Percentili: Condensed Matter Physics - 3104<br>[11:551]: Mechanica Engineering - 2210 [13:685]: Materials Science(all) - 2500<br>[14:644]: Mechanica of Materials - 22111 [14:944]<br>Cite score<br>valore: 7 - Percentili: Mechanical Engineering - 2210 [15:161]: Condensed Matter<br>Physics - 3104 [15:39]: Mechanics of Materials - 2211 [16:839]; Materials Science(all)<br>- 2500 [72:478] | Andres - ranking: ND - area: nd - SSD: nd (4 pubblicazioni selezionabili) - graduatoria non completata<br>Roberto - ranking: ND - area: nd - SSD: nd - (4 pubblicazioni selezionabili) - graduatoria non completata<br>articolo<br># citazioni 5 - Percentili: Engineering, Electrical & Electronic - II(2 ADS): Physics,<br>Applied - UB (27.94): Physics, Condensed Matter - UK (31.94): Materials Science,<br>Multidisciptinary - PM (32.58)<br>Impact Factor<br>waters: 41, 1 - Percentili: ND<br>Impact Factor a 5 anni |

Scheda "Pubblicazioni di riserva"

Il numero delle pubblicazioni definite come riserva è determinato come segue:

- Se si tratta della definizione della prima graduatoria: comprende tutte le pubblicazioni inserite in graduatoria dal docente(i) (VQR personale in stato "conclusa"), ad eccezione delle prime due (ranking 1 e 2), che vengono segnalate come "pubblicazioni selezionate".
- Se si tratta della definizione di una seconda graduatoria (riapertura della VQR personale): comprende, oltre alle nuove pubblicazioni inserite in graduatoria con ranking diverso da 1 e 2 (come indicato nel punto precedente), anche tutte le pubblicazioni presenti nella graduatoria prima della riapertura e non riconfermate nell'ultima graduatoria in stato conclusa.

In caso di **riapertura della VQR - personale non ancora conclusa**, le pubblicazioni inserite in graduatoria dal ricercatore verranno mostrate nella scheda con il messaggio: *"Nessun autore ha inserito questa pubblicazione in graduatoria"*.

In caso di **riapertura della VQR - personale e successiva chiusura** (stato "conclusa"), se la rimodulazione della graduatoria ha comportato la rimozione delle pubblicazioni con ranking 1 e 2 e l'inserimento di nuovi prodotti, le pubblicazioni che precedentemente avevano ranking 1 e 2 verranno indicate come "*Nessun autore ha inserito questa pubblicazione in graduatoria* 

Nella colonna "Operazioni" è indicato il nome del ricercatore per cui è in lista la pubblicazione. Il responsabile di dipartimento ha la possibilità di inserire nella lista delle pubblicazioni da inviare in valutazione agendo sul pulsante "**Inserisci questa pubblicazione per**".

|                                                                                                    |                                                                                                    | Impostazione di visualizzazione: nascondi scopus   nas                                                                                                    | condi WOS   nascondi Classe A/criteri Anvur                             |
|----------------------------------------------------------------------------------------------------|----------------------------------------------------------------------------------------------------|----------------------------------------------------------------------------------------------------|-------------------------------------------------------------------------|
| Un elemento trovato.                                                                                                    |                                                                                                    |                                                                                                    |                                                                         |
| sintesi                                                                                                    |                                                                                                    |                                                                                                    | operazioni                                                              |
| Magic partially filled arrays on abelian groups<br>Autori VQR mooth hill gil autor<br>2023 - JOURNAL OF COMBINATORIAL DESIGNS<br>Articolo in rivista (262)<br>Cassificazione CEV (1)<br>L'ISSN della pubblicazione è tra quelli indicati dal GEV dell'area 01 per i seguenti<br>settori: MATH-02/B | Id         2-2-0-83158129210         articolo         4         2-10-83158129210         articolo         4         1 datacinici 0 = auto-citazioni: 0 - Percentili Discrete Mathematics and<br>Combinatorics - 2607 [18:479]         Cles core         valore: 1.08 - Percentili: Discrete Mathematics and Combinatorics - 2607 [42:529]         SNP         valore: 0/3 - Percentili: ND         SIR         valore: 0/3 - Percentili: ND         Anno         2023         Tipologia         Article         id rivista         94148 | deliver devices           id           WOSs000982036600001           articolo           # classini 0: Percentili Mathematics - PQ [100]           Impact factor 4 3 ani           valore: 0: - Percentilis ND           Impact factor 4 3 ani           valore: 0: - Percentilis ND           Article influence           valore: 0: - Percentilis ND           Article influence           valore: 0: - Percentilis ND           Article           Wors: - ars sectia           Mathematics           id rivida           J COMB DES | In graduatoria per:<br>Rossi M.<br>Inserisci questa pubblicazione per * |

Un elemento trovato.

Al click sul pulsante si apre la maschera riportata di seguito, all'interno della quale è possibile scegliere il ricercatore a cui assegnare la pubblicazione da presentare. Accanto al nome del ricercatore è indicato il numero di pubblicazioni che possono ancora essere selezionate

| In graduatoria per:                                                                                                    |
|----------------------------------------------------------------------------------------------------|
| inserisci questa pubblicazione per 🔹                                                                                                    |
| Antonella - ranking: ND -<br>area: nd - SSD: nd (4 pubblicazioni<br>selezionabili) - graduatoria non<br>completata<br>Alessio - ranking: 3 - area: 02 -<br>SSD: PHYS-03/A (4 pubblicazioni<br>selezionabili)<br>Maura - ranking: 1 - area: 02 -<br>SSD: PHYS-03/A (4 pubblicazioni<br>selezionabili) - graduatoria non<br>completata<br>I, Roberto - ranking: ND -<br>area: nd - SSD: nd (4 pubblicazioni<br>selezionabili) - graduatoria non<br>completata |

L'assegnazione può essere fatta anche a ricercatori che hanno raggiunto il numero massimo di pubblicazioni selezionabili, il sistema segnalerà che è stato superato il limite quando si tenterà la chiusura della campagna.

#### Scheda "Ricercatori senza pubblicazioni selezionate N di cui N errore"

In questa scheda sono messi in evidenza possibili problemi riguardanti la mancata selezione delle pubblicazioni:

- il ricercatore NON ha alcuna pubblicazione da conferire situazione segnalata in giallo nella colonna "Controlli necessari". Per gestire questa casistica è necessario inserire una nuova pubblicazione per l'autore in catalogo.
- il ricercatore ha completato la propria lista di preferenze, ma il dipartimento/Ente non ha selezionato nessuna delle sue pubblicazioni - Situazione segnalata in rosso nella colonna "Controlli necessari". In questo caso va selezionata almeno una pubblicazione per l'autore.

| pubblicazioni in cor<br>dati generali | nflitto 1 pubblicazioni selezionate 4 di 212 | pubblicazioni di riserva 8 ricercatori senza p | ubblicazioni selezionate 4 di cui 1 errore |
|---------------------------------------|----------------------------------------------|------------------------------------------------|--------------------------------------------|
| Persona                               | pubblicazioni in graduatoria del ricercatore | pubblicazioni selezionate da inviare a VQR     | Controlli necessari                        |
|                                       | 3                                            | 0                                              | ERRORE - selezione non confermata          |
|                                       |                                              |                                                | ALERT - nessun prodotto da selezionare     |
| <b>C</b>                              |                                              |                                                | ALERT - nessun prodotto da selezionare     |
| , — — — — — — — — — — — — — — — — —   |                                              |                                                | ALERT - nessun prodotto da selezionare     |

In questa scheda sono visibili quattro colonne:

- nominativo del ricercatore
- Pubblicazioni in graduatoria del ricercatore pubblicazioni scelte dal ricercatore per il conferimento.
   I dati sono visibile solo dopo che il ricercatore avrà chiusa la propria selezione.
- Pubblicazioni selezionate da inviare a VQR numero di pubblicazioni selezionate per il conferimento.
- Controlli necessari in rosso i casi di pubblicazioni selezionate ma non confermate, in giallo i casi di ricercatori che non hanno prodotti da selezionare

#### Attenzione

Nella scheda NON sono indicati i nominativi dei soggetti esonerati

#### Scheda "Dati generali"

In questo tab il sistema mostra un quadro sinottico dei propri affiliati e del loro "status di avanzamento lavori" nella procedura. Sono esposti in questa scheda anche i ricercatori esonerati identificabili dalla label "esonerati".

| pubblicazioni in conflitto<br>dati generali | 1 pubblicazioni seleziona                                            | te 🔺 di 🚺                         | 212 pubblicazioni di riserva 8 ricercatori                                                        | senza pubblicazioni selezionate 🕢 di cui 🚹 errore                     |
|---------------------------------------------|----------------------------------------------------------------------|-----------------------------------|---------------------------------------------------------------------------------------------------|-----------------------------------------------------------------------|
| mail per contatto                           |                                                                      |                                   |                                                                                                   |                                                                       |
|                                             | Indicare una o più mail (separat<br>quindi inviata una mail a questo | e da virgola).<br>9 indirizzo cor | Una volta premuto il pusante "concludi graduatoria di stru<br>il risultato di questa validazione. | ttura" verranno effettuati tutti i controlli con i servizi VQR. Verrà |
| evita controllo sul numero                  | atteso di pubblicazioni                                              | ⊖ si (                            | ) NO                                                                                              |                                                                       |
| Persona                                     | Stato                                                                | Profilo                           | pubblicazioni selezionate da inviare a VQR                                                        | pubblicazioni in graduatoria del ricercatore                          |
|                                             | IN CORSO                                                             |                                   |                                                                                                   |                                                                       |
|                                             | IN CORSO                                                             |                                   |                                                                                                   |                                                                       |
| SPOLTORE Donato                             | IN CORSO                                                             |                                   |                                                                                                   |                                                                       |
|                                             | DA AVVIARE                                                           |                                   |                                                                                                   |                                                                       |
| MARRIAN, Origiano                           | DA AVVIARE                                                           |                                   |                                                                                                   |                                                                       |
| :/p                                         | DA AVVIARE                                                           |                                   |                                                                                                   |                                                                       |

Nella scheda sono visibili cinque colonne:

- Persona nominativo del ricercatore accreditato
- Stato stato della campagna personale di selezione. Gli stai possibili sono : "Conclusa", "In corso" e "Da avviare".
- Profilo i valori possibili sono A personale permanente e B politiche di reclutamento
- Pubblicazioni selezionate da inviare a VQR sono le pubblicazioni che sono state confermate per il conferimento.
- Pubblicazioni in graduatoria del ricercatore sono le pubblicazioni scelte dal ricercatore per il conferimento.

In alto nella pagina sono presenti i campi:

- "evita controllo sul numero atteso di pubblicazioni"- se selezionato, non verrà attuato dal sistema il controllo di corrispondenza tra numero di pubblicazioni attese e numero di pubblicazioni confermate.
- "mail per contatto" indirizzo mail a cui inviare eventuali comunicazioni riguardanti la campagna di selezione; se si desidera inserire più di una mail basterà separarle con "," o ";".

| evita controllo sul numero atteso | o di pubblicazioni                   | ○ SI                                    | ОИ                                               |                                   |                                    |                                    |                                        |        |
|-----------------------------------|--------------------------------------|-----------------------------------------|--------------------------------------------------|-----------------------------------|------------------------------------|------------------------------------|----------------------------------------|--------|
|                                   | Indicare una o più mail (separa      | ste da virgola). Una volta premuto il p | pusante "concludi graduatoria di dipartimento" v | erranno effettuati tutti i contre | olli con i servizi VQR. Verrà quin | di inviata una mail a questo indir | izzo con il risultato di questa valida | zione. |
| mail per contatto                 |                                      |                                         |                                                  |                                   |                                    |                                    |                                        |        |
| pubblicazioni in conflitto 🚺      | pubblicazioni selezionate 🕢 di 🛛 212 | pubblicazioni di riserva 🕫              | ricercatori senza pubblicazioni seleziona        | ite 👍 di cui 🚺 errore             | dati generali                      |                                    |                                        |        |

## Chiusura fase dipartimentale

Completati gli ultimi controlli, il direttore potrà procedere alla chiusura con il pulsante "concludi graduatoria di dipartimento" (pulsante posizionato in basso a destra)

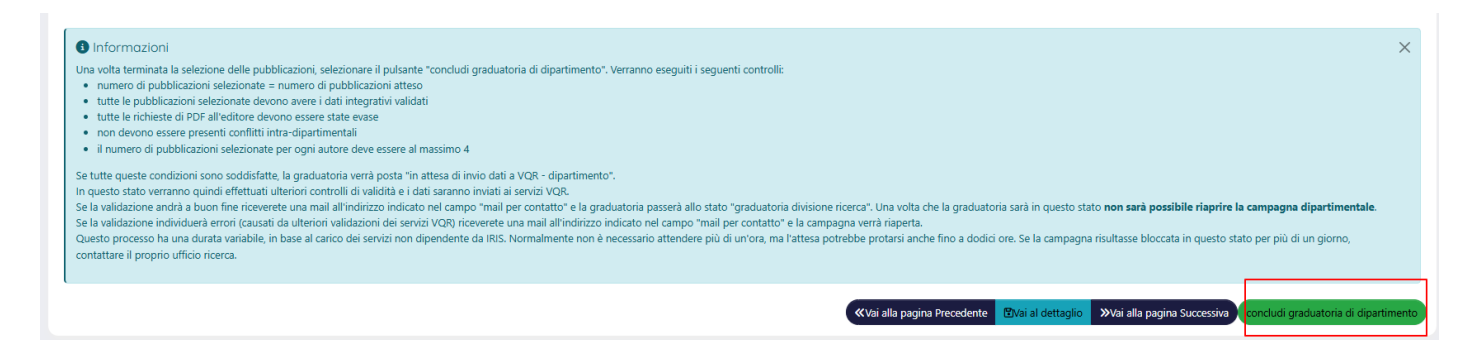

Il sistema permette la chiusura della campagna dipartimentale se:

- 1. il numero di pubblicazioni selezionate nel dipartimento è uguale al numero di pubblicazioni atteso;
- 2. le pubblicazioni selezionate devono essere complete dei metadati integrativi e corrette;
- 3. le richieste PDF all'editore devono essere accettate o rifiutate (il sistema non accetta richieste in stato PENDING)
- 4. non devono essere presenti conflitti all'interno del dipartimento
- 5. il numero di pubblicazioni per ogni autore non deve essere superiore a 4

# Superati questi vincoli, la campagna di selezione delle pubblicazioni passa in stato "in attesa di invio dati VQR dipartimento".

Al termine dell'elaborazione, viene inviata una mail alla casella di posta elettronica inserita nel campo "*mail per contatto*" (vedi tab DATI GENERALI); i referenti dipartimentali hanno così la possibilità di essere notificati in tempo reale del completamento del trasferimento dei dati.

#### Attenzione

Una volta effettuato il click di conclusione campagna dipartimentale NON sarà più possibile riaprirla. Sarà comunque data la possibilità di agire sui prodotti e le selezioni, ma solo da parte degli uffici centrali di ateneo.

Qualora doveste modificare il numero dei prodotti attesi, dopo aver concluso la campagna, sul sito <u>vqr.cineca.it</u>, la campagna risulterà automaticamente invalida. Sarà possibile ristabilire il valore corretto di selezioni solo a livello di ateneo, poiché la campagna dipartimentale risulterà conclusa e quindi non sarà più possibile operare.

### **Report per persona**

L'amministratore di sistema e anche il responsabile di dipartimento hanno a disposizione, a supporto dell'attività di monitoraggio della campagna di valutazione VQR, la reportistica per singola persona. Le informazioni estraibili per ogni singolo ricercatore accreditato sono:

- cognome e nome
- codice fiscale
- Identificativo ORCID
- Profilo (A,B)
- Struttura
- Area ministeriale
- GSD (gruppo scientifico disciplinare)
- SSD DM 639/2024
- Area VQR
- Stato Graduatoria (della campagna personale)- se conclusa o in fase di definizione.
- Pubblicazioni selezionabili
- Pubblicazioni in graduatoria
- Pubblicazioni selezionate per VQR
- Pubblicazioni selezionate per VQR conteggiate come "Vale doppio"
- Pubblicazioni con pdf caricato o richiesto all'editore
- Conflitti nella struttura (SI/NO)
- Attualmente in Ateneo
- Accettazione regolamento PDF se il ricercatore ha accetto il regolamento
- Accettazione regolamento (struttura) la colonna si popola quando l'accettazione del regolamento è stata effettuata dal responsabile della struttura e non dal ricercatore.

## **Report per pubblicazione**

L'amministratore di sistema e anche il responsabile di dipartimento hanno a disposizione, a supporto dell'attività di monitoraggio della campagna di valutazione VQR, la reportistica per pubblicazione Le informazioni estraibili per singolo prodotto sono molteplici, e sono molti i filtri che si possono impostare per arrivare ad ottenere un report specifico.

Tra le informazioni estraibili particolare importanza sono le colonne:

- "presenza conflitti nella struttura"
- "Potenziali Conflitti tra strutture per pubblicazioni (SI/NO)"
- "numero massimo di strutture che possono presentare questa pubblicazione"

| report per persona |                   |                      |      |       |         |                |                   |                     |                   |      |                    |               |                    |                             |                          |              |            |
|--------------------|-------------------|----------------------|------|-------|---------|----------------|-------------------|---------------------|-------------------|------|--------------------|---------------|--------------------|-----------------------------|--------------------------|--------------|------------|
|                    |                   |                      |      |       |         |                |                   |                     |                   |      |                    |               |                    |                             |                          |              |            |
| Stato gradua       | Stato graduatoria |                      |      |       |         |                |                   |                     |                   |      |                    |               |                    |                             |                          |              |            |
| oloto groun        |                   |                      |      |       |         |                |                   |                     |                   |      |                    |               |                    |                             |                          |              |            |
| Persona            |                   |                      |      |       |         |                |                   |                     |                   |      |                    |               |                    |                             |                          |              |            |
| Area ministe       | ministeriale      |                      |      |       |         |                |                   |                     |                   |      |                    |               |                    |                             |                          |              |            |
| Struttura          |                   |                      |      |       |         |                |                   |                     |                   |      |                    |               |                    |                             |                          |              |            |
|                    |                   |                      |      |       |         |                |                   |                     |                   |      |                    |               |                    |                             | Cerca Espo               | rta • azzera | a ricerca  |
|                    |                   |                      |      |       |         |                |                   |                     |                   |      |                    |               |                    |                             |                          |              |            |
| repor              | t per             | persor               | าต   |       |         |                |                   |                     |                   |      |                    |               |                    |                             |                          |              |            |
| 1,022 elementi     | i trovati, visua  | alizzati dal 1 al 30 | ).   |       |         |                |                   |                     |                   |      |                    |               |                    |                             |                          |              | Prima      |
|                    |                   |                      |      |       |         |                |                   |                     |                   |      |                    |               |                    |                             | # pub                    |              |            |
|                    |                   |                      |      |       |         |                |                   |                     |                   |      |                    |               |                    |                             | selezionate              |              |            |
|                    |                   |                      |      |       |         |                |                   |                     |                   |      |                    |               |                    |                             | per VQR<br>(conteggiando | # pub con    |            |
| ¢.                 |                   |                      | ¢    | 0     | ¢       | 0              |                   |                     |                   |      | ¢                  |               |                    | °                           | due volte le             | PDF          | ha         |
|                    |                   |                      |      |       |         |                |                   |                     | SSD DM            | Area | Stato              | # pub         | # pub in           | <u># pub</u><br>selezionate | indicate con             | richiesto    | nella      |
| Cognome            | Nome              | AUTORE CF            |      | ORCID | Profilo | Struttura      | Area ministeriale | GSD                 | 639/2024          | VQR  | <u>graduatoria</u> | selezionabili | <u>graduatoria</u> | per VQR                     | <u>"vale doppio")</u>    | all'editore  | struttura? |
|                    | 5. (i) (i)        |                      | 7705 | 0000- |         | Dipartimento   | AREA MIN. 07 -    | Gruppo 07/AGRI-07 - | Settore AGRI-07/A | Area | definizione        |               | 0                  | 0                           | 0                        | 0            | No         |
|                    |                   |                      |      | 5260- |         | Alimenti e del | veterinarie       | ALIMENTARI          | tecnologie        | 07   | graduatoria        |               |                    |                             |                          |              |            |
|                    |                   |                      |      | 5090  |         | Farmaco        |                   |                     | alimentari        |      |                    |               |                    |                             |                          |              |            |

## **Report per struttura**

L'amministratore di sistema e il responsabile di dipartimento hanno a disposizione, a supporto dell'attività di monitoraggio della campagna di valutazione VQR, la reportistica per struttura: il responsabile di dipartimento avrà accesso ai soli dati della struttura che gli compete, mentre il referente di ateneo ha la possibilità di estrarre le informazioni di tutte le strutture.

#### Visione dipartimentale

| report per struttura                                           |                      |                     |                                                |                             |                                                                                                    |                                          |                                           |                                         |
|----------------------------------------------------------------|----------------------|---------------------|------------------------------------------------|-----------------------------|----------------------------------------------------------------------------------------------------|------------------------------------------|-------------------------------------------|-----------------------------------------|
| Struttura                                                      |                      |                     |                                                |                             |                                                                                                    |                                          | Cerca Esport                              | a • azzera ricerca                      |
| report per struttur<br>Un elemento trovato.                    | a                    |                     |                                                |                             |                                                                                                    |                                          |                                           |                                         |
| descrizione                                                    | # pub da selezionare | <u>#</u><br>persone | # persone che hanno concluso la<br>graduatoria | <u># pub</u><br>selezionate | <u># pub selezionate (conteggiando due volte le pubblicazioni</u> <u>indicate con "vale doppio")</u> | ہ <u># pub con</u><br><u>graduatoria</u> | <u># conflitti (nella</u><br>struttura) ○ | <u># conflitti (tra</u><br>strutture) ○ |
| Dipartimento di Scienze Matematiche, Fisiche<br>e Informatiche | 212                  | 85                  | 4                                              | 4                           | 4                                                                                                    | 26                                       | 1                                         | 0                                       |
| Un elemento trovato.                                           |                      |                     |                                                |                             |                                                                                                    | Opzie                                    | oni di esportazione: 🗎 <u>CSV</u>         | <u>Dexcel</u> D <u>xml</u> D <u>tab</u> |

### Visione Ateneo/Ente (amministratori)

| report per struttura                                                             |                           |                       |                                               |                               |                                                                                                   |                                   |                                                      |                                        |  |  |  |  |
|----------------------------------------------------------------------------------|---------------------------|-----------------------|-----------------------------------------------|-------------------------------|---------------------------------------------------------------------------------------------------|-----------------------------------|------------------------------------------------------|----------------------------------------|--|--|--|--|
| 10 elementi trovati, tutti gli elementi visualizzati.                            |                           |                       |                                               |                               |                                                                                                   |                                   |                                                      |                                        |  |  |  |  |
| descrizione                                                                      | # pub da ○<br>selezionare | <u>#</u><br>persone ○ | # persone che hanno concluso la o graduatoria | <u># pub</u><br>selezionate ○ | <u># pub selezionate (conteggiando due volte le pubblicazioni</u><br>indicate con "vale doppio"). | <u># pub con</u><br>graduatoria ○ | <del># conflitti (nella</del><br><u>struttura)</u> ه | <u># conflitti (tra</u><br>strutture)_ |  |  |  |  |
| Dipartimento di Medicina e Chirurgia                                             | 562                       | 225                   | 1                                             | 1                             | 1                                                                                                 | 20                                | 0                                                    | 0                                      |  |  |  |  |
| Dipartimento di Ingegneria e Architettura                                        | 290                       | 116                   | 0                                             | 0                             | 0                                                                                                 | 5                                 | 0                                                    | 0                                      |  |  |  |  |
| Dipartimento di Scienze Medico-Veterinarie                                       | 142                       | 57                    | 0                                             | 0                             | 0                                                                                                 | 2                                 | 0                                                    | 0                                      |  |  |  |  |
| Dipartimento di Scienze Economiche e Aziendali                                   | 212                       | 85                    | 0                                             | 0                             | 0                                                                                                 | 10                                | 0                                                    | 0                                      |  |  |  |  |
| Dipartimento di Scienze degli Alimenti e del Farmaco                             | 240                       | 96                    | 1                                             | 1                             | 1                                                                                                 | 7                                 | 0                                                    | 0                                      |  |  |  |  |
| Ingegneria dei Sistemi e delle Tecnologie Industriali                            | 125                       | 50                    | 1                                             | 3                             | 3                                                                                                 | 10                                | 0                                                    | 0                                      |  |  |  |  |
| Dipartimento di Scienze Matematiche, Fisiche e<br>Informatiche                   | 212                       | 85                    | 4                                             | 4                             | 4                                                                                                 | 26                                | 1                                                    | 0                                      |  |  |  |  |
| Dipartimento di Giurisprudenza, Studi Politici e<br>Internazionali               | 150                       | 60                    | 0                                             | 0                             | 0                                                                                                 | 2                                 | 0                                                    | 0                                      |  |  |  |  |
| Dipartimento di Discipline Umanistiche, Sociali e delle<br>Imprese Culturali     | 272                       | 109                   | 0                                             | 0                             | 0                                                                                                 | 14                                | 0                                                    | 0                                      |  |  |  |  |
| Dipartimento di Scienze Chimiche, della Vita e della<br>Sostenibilità Ambientale | 347                       | 139                   | 1                                             | 1                             | 1                                                                                                 | 3                                 | 0                                                    | 0                                      |  |  |  |  |

## Report per pubblicazione (visione struttura)

L'amministratore di sistema e il responsabile di dipartimento hanno a disposizione, a supporto dell'attività di monitoraggio della campagna di valutazione VQR, la reportistica per pubblicazione con visione sulla singola struttura: il responsabile di dipartimento avrà accesso ai soli dati della struttura che gli compete, mentre il referente di ateneo/Ente ha la possibilità di estrarre le informazioni di tutte le strutture.

Di particolare importanza sono i filtri e colonne che identificano conflitti tra strutture e all'interno della stessa struttura che coinvolgono la pubblicazione.